## **Running Security Reports in Enterprise Reporting**

This guide is designed for Security Approvers for security authorization roles within the myUFL system. To complete the process described below, you must have the UF\_SEC\_APPROVER and UF\_ER\_PA\_APPLICATION\_ACCESS roles in myUFL. For a complete coverage of Security Approver content and skills, see the following online course: BRG300 Security Role Approvers.

In this guide, you will practice the steps for accessing security reports in Enterprise Reporting.

Login to myUFL:

- Open an internet browser
- Navigate to my.ufl.edu
- Click the Access myUFL button
- Enter your GatorLink username and password
- Click the Login button
- 1. Click Main Menu > Enterprise Reporting > Access Reporting.
- 2. Click the **Application Access** link. There are various security-related reports in this folder.
- 3. Click the **Current Security by Department** link. The Current Security by Department report provides a security list by Department ID, Employee ID, and Role. It also includes name, email address, security type, and last update/time.
- 4. Enter all or part of a Department Code into the provided field. In this example, enter "6201".
- 5. Click **Finish** > **Open**. The report displays a complete listing of all security roles for all employees in the chosen department.
- 6. Click the Keep this version object. Notice you can view this report in various formats.

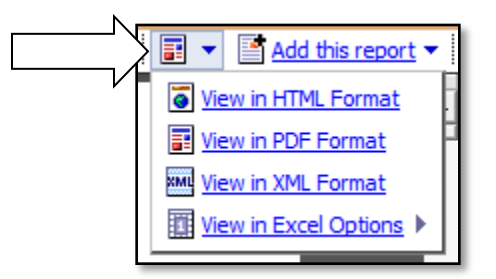

7. Click the **Return** button to return to the last page you were viewing in Enterprise Reporting.

## Log Off 🕋 🗖 About

- 8. Click the **Role Authorization by Role Name** link. The Role Authorization by Role Name report allows you to search for security roles and identify which employees have them.
- 9. Enter all or part of a security role in the **Search** field. In this example, enter "UF\_AP".
- 10. Click the **Search** button.

- 11. Click the UF\_AP\_VOUCHER\_PROCESSOR list item.
- 12. Click the **Insert** button.
- 13. Enter all or part of a Department ID into the Search field. In this example, enter "6201".
- 14. Click the **Search** button.
- 15. Click the Select all link.
- 16. Click the **Insert** button.
- 17. Click the **Finish** > **Open**. The report lists all employees with the UF\_AP\_VOUCHER\_PROCESSOR role for the department specified.
- 18. Click the Return button.
- 19. Click the **Conflicting Roles by Date Range** link. The Conflicting Roles by Date Range report allows you to specify a date range and produce a list of employees, who have approved role conflicts.
- 20. Specify a start date and end date on the provided calendars.
- 21. Click the **OK** button. This report shows employees, who had role conflicts approved during the specified date range.
- 22. Click the **Return** button.
- 23. Click the **Conflicting Roles by Role Name** link. The Conflicting Roles by Role Name report allows you to search for a security role and identify those individuals who have the role (and a role that conflicts with it).
- 24. Enter all or part of a role name into the Search field. In this example, enter "UF\_AP".
- 25. Click the **Search** button.
- 26. Click the UF\_AP\_APPROVER list item.
- 27. Click the Insert button.
- 28. Enter all or part of a Department ID into the Search field. In this example, enter "1901".
- 29. Click the Search button.
- 30. Click the Select all link.
- 31. Click the Insert button.
- 32. Click the **Finish** button. In this example, the report shows one employee, who has the UF\_AP\_APPROVER role and a role that conflicts with it.
- 33. Click the **Return** button.

In this guide, you practiced the steps for accessing security reports in Enterprise Reporting. **NOTE:** You will need the UF\_ER\_PA\_APPLICATION\_ACCESS role to access these reports.

If you need help with...

--Technical issues, contact the UF Help Desk at 392-HELP or helpdesk@ufl.edu.

--Security issues, contact the Enterprise Systems Security Team at . IT-ES Security.